# 【ヤマト運輸】B2Webから送り状を発行、お荷物伝票番号出力方法

ヤマト運輸の「送り状発行システムB2Web」は、2017年4月以降に「送り状発行システムB2クラウド」にバージョン アップされています。

「送り状発行システムB2クラウド」の操作マニュアルは<u>こちら</u>

### ヤマトB2WEBから送り状を発行する方法

| 😸 ヤマト ビジネス メンバーズ                                                                                                    | セマト運輸     マホビジネスペンバーズについて     マス(あるご気向     の) お向い合わせ     マホビジネスペンバーズについて     マス(あるご気向     の) お向い合わせ     マホビジネスペンバーズについて     マス(あるご気向     の) お向い合わせ     マホビジネスペンバーズについて     マス(あるご気向     の) お向い合わせ     マホビジネスペンバーズについて     マス(なるご気向     マス(なる))     マホビジネスペンバーズについて     マス(なる)     マス(なる)     マス |
|----------------------------------------------------------------------------------------------------|----------------------------------------------------------------------------------------------------|
| お客様の様々な業務を幅広くサ                                                                                                    | 1<br>ポートします。 1 ごグイン ご利用時間:700~2500<br>(5)パスワードでのご利用時間:700~2200)<br>あ客様コード:                                                                                                    |
| ✓ 営業活動を強力にバックアップ! ✓ 出荷業務を                                                                                                    | さらに効率的に! 個人ユーザーID: (お特ちの方のみ)                                                                                                    |
| ✓ 輸配送状況確認をより簡単に! ✓ 経理処理を                                                                                                    | 28っとスピーディーにl パスワード:                                                                                                    |
| 運送のご契約をいただくと、さまざまな業務支援サービスをご利用いただけ<br>余計なコストをかけずに、お客様の業務に合わせて各種サービスをご自由に<br>安心、安全、簡単、便利な各種サービスをぜひご利用ください。                                                                                                    | けます。<br>こご選択いただけます。 □ 次回からID入力を省略<br>ログイン                                                                                                    |
| ・ヤマトビジネスメンバーズとは ご利用職物                                                                                                    | <ul> <li>・ 初めてログインされるか良にあら、</li> <li>・ ログインできない方はこちら、</li> <li>・ ログインできない方はこちら、</li> <li>・ ログインは新きお変わの方はこちら、</li> </ul>                                                                                                    |
| 「送り状発行システム82web』における伝票発行時の不具合および対応方法につい<br>≫ 詳細はこちらをご覧ください<br>● 常手動 単英字路 絵石                                                                                                    | いて(平成25年10月10日)                                                                                                    |
|                                                                                                    |                                                                                                    |
| 全国5/3、9000<br>の弊社直営店を、<br>お客様の営業担当<br>者様に営業拠点と<br>してご活用いただ<br>けます。<br>1000<br>10000<br>10000<br>1000<br>1000<br>10000<br>1000<br>1000<br>1000 | 25代況<br>株本条<br>編記でで、<br>総での<br>総での<br>総での<br>に<br>は、<br>な<br>たする体系を迭せの<br>かい確認で、データ<br>ダウンロードができます。<br>したする体系を送せの<br>がい確認で、データ<br>ダウンロードができます。<br>したいのシール<br>や、<br>秋本、<br>後本、<br>の<br>な<br>は、<br>で<br>、<br>の<br>な<br>したいのの<br>で<br>、<br>の<br>、<br>の<br>、<br>で<br>、<br>の<br>、<br>の<br>の<br>の<br>の<br>の<br>の<br>の<br>の<br>の<br>の<br>の<br>の<br>の                                                                                                    |
|                                                                                                    |                                                                                                    |

【1】ヤマトビジネスメンバーズにログインして下さい。

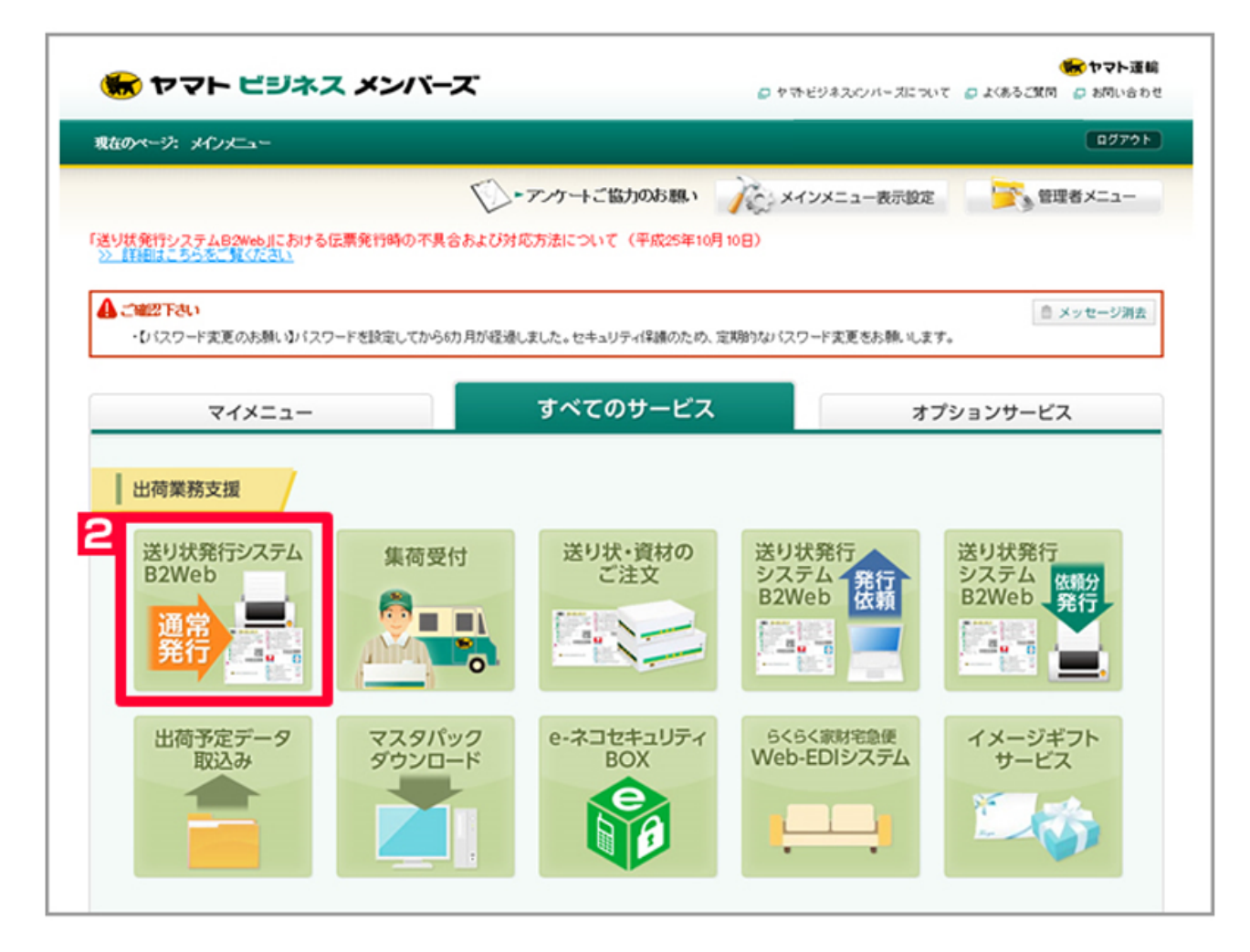

【2】[送り状発行システムB2Web]をクリックします。

| 場で宅急便の送り状やメール化<br>情報のマスタ登録が可能で、マ        | リーベルを発行できるサービスです。<br>スタからの呼び出して簡単に送り状を発行することもできます。                                                                                                    |                                                                                                  |
|-----------------------------------------|----------------------------------------------------------------------------------------------------|--------------------------------------------------------------------------------------------------|
| )情報のマスタ登録が可能で、マ                         | スタからの呼び出して簡単に送り状を発行することもできます。                                                                                                    |                                                                                                  |
|                                         |                                                                                                    |                                                                                                  |
| 状発行システムB2Web」における                       | 伝票発行時の不具合および対応方法について(平成25年10月10日)                                                                                                    |                                                                                                  |
| 詳細はこちらをご覧ください                           |                                                                                                    |                                                                                                  |
| 以状発行                                    |                                                                                                    |                                                                                                  |
| 极能                                      | 機能現要                                                                                                    |                                                                                                  |
|                                         |                                                                                                    |                                                                                                  |
| 個別項行                                    | 「お届け先」や「ご依頼主」などのデータを1件ずつ登録・発行することができます。                                                                                                    | 3 · 個別発行                                                                                         |
| 個別項行<br>外部データ取込み                        | 「お届け先」や「ご依頼主」などのデータを1件ずつ登録 発行することができます。<br>「お届け先」や「ご依頼主」などのデータを、エクセルやcov形式の外部ファイルから取<br>込み・発行することができます。                                                                                                    | <ul> <li>         ・個別発行         ・外部データ取込み     </li> </ul>                                        |
| 個別指行<br>外部データ取込み<br>未発行分発行              | <ul> <li>「お届け先」や「ご依頼主」などのデータを1件ずつ登録・発行することができます。</li> <li>「お届け先」や「ご依頼主」などのデータを、エクセルやcsa形式の外部ファイルから取込み・発行することができます。</li> <li>データ登録後、発行しなかった送り状を発行することができます。</li> </ul>                                                                                            | <ul> <li>         ・個別発行         ・外部データ取込み         ・未発行分発行         </li> </ul>                    |
| 個別形行<br>外部データ収込み<br>未発行分発行<br>出荷先グループ発行 | <ul> <li>「お届け先」や「ご依頼主」などのデータを1件ずつ登録・発行することができます。</li> <li>「お届け先」や「ご依頼主」などのデータを、エクセルやcsv形式の外部ファイルから取込み・発行することができます。</li> <li>データ登録後、発行しなかった送り状を発行することができます。</li> <li>出荷先グループにまとめた送り状データを一括して発行することができます。</li> <li>※出荷先グループにまとめた送り状データを一括して発行することができます。</li> </ul> | <ul> <li>         ・個別発行         ・外部データ収込み         ・未発行分発行         ・出荷先グループ発行         </li> </ul> |

【3】[外部データ取込み]をクリックします。

| ፤ወ≁∽            | ジ: <u>メインメニュー</u> > <u>進り状発行</u> ) | <u>システム/B2006(通常発行)</u> > 外部デ・ | 一夕收込み           |             | 07791        |
|-----------------|------------------------------------|--------------------------------|-----------------|-------------|--------------|
| 外部              | 『データ取込み 🚮                          | Bacto 📕 🖊 🚜 🖓                  | <b>チ[基本レイアウ</b> | ト(csv)]を選択し | て下さい。        |
|                 | 取込みパターン                            | 基本レィアウト(csv)                   |                 | ~           |              |
|                 | データ形式                              | csv刑统 V                        |                 |             |              |
|                 | ファイル選択                             | b220131207 csv                 |                 |             | 774A38 A     |
|                 | 103.3.45965-                       |                                | 148 <b>5</b>    |             |              |
|                 | 400297449013                       |                                |                 |             |              |
| 出荷予定E           | 日<br>うを指定します。                      |                                | ~               |             |              |
| 角10文<br>1111/10 | 宇<br>4/DDJ方式で入力してください。             |                                | ~               |             |              |
|                 |                                    |                                |                 |             |              |
| 必須              | レイアウト項目                            | 緑色ナ項目                          |                 | データ抜粋(1行月)  |              |
| 4.0             | x#728                              | 10117/11/07                    |                 | 0           |              |
|                 | お容核管理曲号                            | 41-1                           | << 紙付け          |             | Â            |
| 出港              | 通归抗睡期                              | 0                              |                 |             |              |
|                 | クール区分                              |                                | <<追加で絶付け        |             |              |
|                 | お届け先コード                            |                                |                 | 0           |              |
| 出版              | お届け先電話番号                           | 090-0000-0000                  | 戻す>>            |             |              |
|                 | お届け先電話番号状番                         |                                |                 |             |              |
| 此間              | お届け先名                              | 小林五郎                           | 固定值入力           |             |              |
| 出版              | お届け先期夜番号                           | 422-8007                       |                 |             |              |
| 此用              | お届け先住所                             | 静阔県静岡市駿河区聖一色1234-55            |                 |             |              |
|                 | お届け先建物名(アパトドマファン名)                 |                                |                 |             |              |
|                 | お届け先会社・部門名1                        |                                |                 |             |              |
|                 | お届け先会社・部門名2                        |                                | 全てクリア           |             | 6            |
|                 |                                    |                                | ~               |             | × .          |
|                 | お届け先名時称カナ                          |                                |                 |             | R023 3, 8864 |

- 【4】[参照]をクリックしてGoQSystemから書き出した送り状データ(csv)を選択します 【5】取込み開始行は[1行目]にして下さい。
- 【6】[取込み開始]をクリックします。

|    |          |        |           |       |         |            | La cura          | 1           | 1                          |
|----|----------|--------|-----------|-------|---------|------------|------------------|-------------|----------------------------|
| 7- | 夕抽出条件    | +(最大5項 | (B)       |       |         |            | + 条件道加           | × 条件刑除      | W123 7.44 Eb               |
| 対線 | ミデータ 🖲   | 全てのデ   | -9 () エラー | データ   |         | 取り込め計算     | (か衣示され<br>(ある場合け | <b>σ9</b> . | ROC-011-50 20<br>発行可能件数 21 |
|    |          |        |           |       | 検索      | [陽集]をクリ    | ックして下            | さい。         | 確認必要件数 ▲<br>修正必要件数 ◎       |
| 08 | 数行変更     | MIR    |           |       |         | _          |                  | 検索結果:20件    | 本日の発行状況                    |
| 基本 | お届け      | 先ご依頼   | 品名その他     | K/R   |         |            |                  |             | 登録演送り状:0枚<br>(内未知):-公-0秒   |
| 춘격 |          |        |           |       |         |            |                  |             | PSR/611/2-00               |
| No | ☑ 選択     | 編集     | 送归状種類     | クール区分 | お客様管理番号 | 出荷予定日      | お届け予定日           | 配速時間带       | - ACTERIA                  |
| 1  |          | 展集     | 発払い       |       | 41-1    | 2013/12/07 |                  | 指定なし 🔨      |                            |
| 2  |          | 85.    | 発払い       |       | 40-1    | 2013/12/07 |                  | 指定なし        |                            |
| 3  |          | 展開     | メール使      |       | 39-1    | 2013/12/07 |                  | 指定なし        |                            |
| 4  |          | 85.    | 発払い       |       | 37-1    | 2013/12/07 |                  | 指定なし        |                            |
| 5  |          | 展展     | 発払い       |       | 35-1    | 2013/12/07 |                  | 1289~1489   |                            |
| 6  |          | 85     | 発払い       | クール冷凍 | 33-1    | 2013/12/07 |                  | 指定なし        |                            |
| 7  |          | 88.9   | 発払い       |       | 32-1    | 2013/12/07 |                  | 指定なし        | エラーリスト出力                   |
| 8  |          | 85     | 発払い       |       | 31-1    | 2013/12/07 |                  | 1289~1489   |                            |
|    | -        | -      | 発払い       |       | 30-1    | 2013/12/07 |                  | 指定なし        | Вресял                     |
| 9  | <b>~</b> |        |           |       |         |            |                  |             |                            |

【7】 選択にチェックをつけて下さい。すべてのデータが一括選択できます。

【8】[送り状発行]をクリックすると送り状の発行が可能です。

(【7】の選択にチェックが入ったものが発行されます。)

ヤマトB2WEBから送り状の伝票番号を出力する方法

|  | 現在のページ: | ×12×==> | 送り状発行システ | L/B2Web(連常発行) |
|--|---------|---------|----------|---------------|
|--|---------|---------|----------|---------------|

#### 87791

## 送り状発行システム/B2Web は詳細まにあら はマニュアルはこちら は利用規約 はお客様環境情報

その場で宅急便の送り状やメール便ラベルを発行できるサービスです。 入力情報のマスタ登録か可能で、マスタからの呼び出して簡単に送り状を発行することもできます。

# 「送り状発行システムB2Web」における伝票発行時の不具合および対応方法について(平成25年10月10日) >> 詳細はこちらをご覧ください

送り状発行

| 极能        | 機能頻要                                                                       |                            |
|-----------|----------------------------------------------------------------------------|----------------------------|
| 個時時有主     | 「お届け先」や「ご依頼主」などのデータを1件ずつ登録発行することができます。                                     | ・個別発行                      |
| 外部データ取込み  | 「お届け先」や「ご依頼主」などのデータを、エクセルやcsv形式の外部ファイルから取<br>込み・発行することができます。               | ・外部データ取込み                  |
| 未発行分発行    | データ登録後、発行しなかった送り状を発行することができます。                                             | <ul> <li>未発行分発行</li> </ul> |
| 出荷先グループ発行 | 出荷先グループにまとめた送り状データを一括して発行することができます。<br>※出荷先グループ登録は下段にあるマスタ管理メニューより行ってください。 | ・ 出荷先グループ発行                |
|           | 過去に発行した送り状データを検索し、送り状を発行することができます。                                         | <ul> <li>履歴発行</li> </ul>   |
| 履歷発行      | 当日発行した送り状データを検索し、追加で送り状を発行することができます。<br>※追加発行した送り状は、伝素番号が変わります。            | <ul> <li>追加発行</li> </ul>   |
|           | 当日発行した送り状データを検索し、送り状を再発行することができます。<br>※両発行した送り切よ、伝素番号が同じです。                | • 再発行                      |
|           |                                                                            | * ページの                     |

状況確認

| 機能                   | 极能规要                                                    | 1                    |
|----------------------|---------------------------------------------------------|----------------------|
| 出荷データ検索              | 過去に発行した送り状データを検索し、配き状況の確認などをすることができます。                  | ・出荷データ検索             |
| <u>ተ</u> ለጉጉ በ ካ     | E2Webの操作履歴を確認することができます。                                 | ・イベントログ              |
|                      |                                                         |                      |
| 票出力                  |                                                         | * ページの先              |
| 票出力<br>機能            | 積能概要                                                    | - ページの死              |
| 票出力<br>機能<br>出荷予定一覧表 | 機能概要<br>送り状発行時に入力した出荷予定日ごとに、送り状データの一覧表を出力することが<br>できます。 | - ページの先<br>・ 出荷予定一覧表 |

【1】[出荷データ検索]をクリックします。

|                                                                   | 夕抽出条件                                                                                                    | (最大5項目)                                                                                                    |                                                                                                    |                                                                             |                                         |                                                                                         |                                                                                                    |              | ▲件違加 | × 条件图题 |
|-------------------------------------------------------------------|----------------------------------------------------------------------------------------------------|----------------------------------------------------------------------------------------------------|----------------------------------------------------------------------------------------------------|-----------------------------------------------------------------------------|-----------------------------------------|-----------------------------------------------------------------------------------------|----------------------------------------------------------------------------------------------------|--------------|------|--------|
|                                                                   | D状始于#                                                                                                    | みしたり状末                                                                                                    | 光行                                                                                                    |                                                                             |                                         |                                                                                         |                                                                                                    |              |      |        |
| ※2                                                                | 简予定日0                                                                                                    | D 书刀两月初85件单位进                                                                                                    | 日本【各種認定>動作                                                                                                    | 和史定 > 出商子                                                                   | - · · · · · · · · · · · · · · · · · · · | (加朝表示) (4) (変更 (<br>素                                                                   | (889.                                                                                                    |              |      |        |
| <b>5</b> 本位                                                       | 1日 お届け                                                                                                    | 死 ご依頼主 品                                                                                                    | 名その他末尾                                                                                                    |                                                                             |                                         |                                                                                         | <                                                                                                    | 次へ>>         |      |        |
|                                                                   |                                                                                                    |                                                                                                    |                                                                                                    |                                                                             |                                         |                                                                                         |                                                                                                    |              |      |        |
| 24                                                                |                                                                                                    |                                                                                                    |                                                                                                    |                                                                             |                                         |                                                                                         |                                                                                                    |              |      |        |
| b                                                                 | ⊠ 選択                                                                                                    | 违归状第行                                                                                                    | 伝票書号                                                                                                    | 逃北種類                                                                        | クール区分                                   | お客様管理番号                                                                                 | 出荷予定日                                                                                                    | asiin:       |      |        |
| 0                                                                 | ⊠ arr<br>⊠                                                                                                    | 进马战第时<br>未発行                                                                                                    | 伝憲書号<br>4021-8137-4501                                                                                                    | 送り状種類<br>発払い                                                                | クール区分                                   | お客程管理番号<br>41-1                                                                         | 出荷予定日<br>2013/12/07                                                                                                    | ASSE:        |      |        |
| <b>b</b>                                                          | <ul> <li>☑ 選択</li> <li>☑</li> <li>☑</li> </ul>                                                                                                    | 透 <b>以状況行</b><br>未発行<br>未発行                                                                                           | <b>伝票書号</b><br>4021-8137-4501<br>4021-8137-4512                                                                                                    | 送り状種類<br>発払い<br>発払い                                                         | クール区分                                   | お客様管理番号<br>41-1<br>40-1                                                                 | 出商予定日<br>2013/12/07<br>2013/12/07                                                                                                    | JSBR:        |      |        |
|                                                                   | <ul> <li>○ 選択</li> <li>○ 選択</li> <li>○ 選択</li> <li>○ 選択</li> <li>○ 図</li> </ul>                                                                                                    | 进 <b>3状策行</b><br>未発行<br>未発行<br>未発行                                                                                    | <b>伝票番号</b><br>4021-8137-4501<br>4021-8137-4512<br>4021-8137-4523                                                                                                    | 送り状種類<br>発払い<br>発払い<br>発払い                                                  | クール区分                                   | <b>お客様管理番号</b><br>41-1<br>40-1<br>27-1                                                  | 出向予定日<br>2013/12/07<br>2013/12/07<br>2013/12/07                                                                                                    | 8580:<br>^   |      |        |
| 10<br>1<br>2<br>1                                                 | × xxxx<br>×<br>×<br>×<br>×<br>×<br>×<br>×<br>×<br>×<br>×<br>×                                                                                                    | <ul> <li>送9状発行</li> <li>未発行</li> <li>未発行</li> <li>未発行</li> <li>未発行</li> <li>未発行</li> </ul>                            | <b>伝票番号</b><br>4021-8137-4501<br>4021-8137-4512<br>4021-8137-4523<br>4021-8137-4523                                                                                    | 送り状種類<br>発払い<br>発払い<br>発払い<br>発払い<br>発払い                                    | クール区分                                   | <b>志高祖管理番号</b><br>41-1<br>40-1<br>37-1<br>35-1                                          | 出荷予定日<br>2013/12/07<br>2013/12/07<br>2013/12/07<br>2013/12/07<br>2013/12/07                                                                        | 8580:<br>^   |      |        |
|                                                                   | XXXX<br>XXX<br>XX<br>XX<br>XX<br>XX<br>XX<br>XX<br>XX<br>XX<br>XX<br>XX                                                                                                    | <ul> <li>(4)状況行</li> <li>未発行</li> <li>未発行</li> <li>未発行</li> <li>未発行</li> <li>未発行</li> <li>未発行</li> <li>未発行</li> </ul> | 伝票番号<br>4021-8137-4501<br>4021-8137-4501<br>4021-8137-4523<br>4021-8137-4523<br>4021-8137-4534<br>4021-8137-4545                                                       | 送り状種類<br>発払い<br>発払い<br>発払い<br>発払い<br>発払い<br>発払い                             | <b>クール区分</b><br>クール注意                   | <b>お高磁管理番号</b><br>41-1<br>40-1<br>27-1<br>35-1<br>30-1                                  | 出向予定日<br>2013/12/07<br>2013/12/07<br>2013/12/07<br>2013/12/07<br>2013/12/07<br>2013/12/07                                                          | 8580;<br>^   |      |        |
| 1<br>2<br>3<br>4<br>5<br>5                                        | XXXX<br>X X X X X X X X X X X X X X X X X                                                                                                     | 89 <b>以以第5</b><br>未発行<br>未発行<br>未発行<br>未発行<br>未発行<br>未発行<br>未発行                                                       | 伝票番号<br>4021-8137-4501<br>4021-8137-4501<br>4021-8137-4512<br>4021-8137-4523<br>4021-8137-4534<br>4021-8137-4555                                                       | 送り状後期<br>発払い<br>発払い<br>発払い<br>発払い<br>発払い<br>発払い<br>発払い<br>発払い               | <b>クール区分</b><br>クール正分                   | <b>お客様管理番号</b><br>41-1<br>40-1<br>37-1<br>35-1<br>33-1<br>32-1                          | お助子定日<br>2013/12/07<br>2013/12/07<br>2013/12/07<br>2013/12/07<br>2013/12/07<br>2013/12/07<br>2013/12/07                                            | 1580:<br>^   |      |        |
| 10<br>11<br>22<br>33<br>6<br>5<br>5<br>5<br>7                     | XXXX<br>XXX<br>XX<br>XX<br>XX<br>XX<br>XX<br>XX<br>XX<br>XX<br>XX<br>XX                                                                                                    | 89. <b>以第5</b><br>未発行<br>未発行<br>未発行<br>未発行<br>未発行<br>未発行<br>未発行<br>未発行                                                | 伝票番号<br>4021-8137-4501<br>4021-8137-4502<br>4021-8137-4523<br>4021-8137-4523<br>4021-8137-4534<br>4021-8137-4556<br>4021-8137-4556<br>4021-8137-4556                   | 送り状後期<br>発払い<br>発払い<br>発払い<br>発払い<br>発払い<br>発払い<br>発払い<br>発払い<br>発払い        | <b>クール区分</b><br>クール注意                   | <b>志高祖管理番号</b><br>41-1<br>40-1<br>37-1<br>35-1<br>33-1<br>32-1<br>31-1                  | 出荷予定日<br>2013/12/07<br>2013/12/07<br>2013/12/07<br>2013/12/07<br>2013/12/07<br>2013/12/07<br>2013/12/07<br>2013/12/07                              | <i>158</i> 2 |      |        |
| <b>b</b><br><b>b</b><br>1<br>2<br>3<br>4<br>5<br>6<br>6<br>7<br>8 | ⊠ 3818<br>S<br>S<br>S<br>S<br>S<br>S<br>S<br>S<br>S<br>S<br>S<br>S<br>S<br>S<br>S<br>S<br>S<br>S                                                                                                    | 送り状況行<br>未発行<br>未発行<br>未発行<br>未発行<br>未発行<br>未発行<br>未発行<br>未発行<br>未発行<br>未発                                            | 伝蒙番号<br>4021-8137-4501<br>4021-8137-4501<br>4021-8137-4523<br>4021-8137-4523<br>4021-8137-4534<br>4021-8137-4556<br>4021-8137-4556<br>4021-8137-4556<br>4021-8137-4550 | 送り状後頃<br>発払い<br>発払い<br>発払い<br>発払い<br>発払い<br>発払い<br>発払い<br>発払い<br>発払い<br>発払い | クール区分                                   | よ高磁管理曲号<br>41-1<br>40-1<br>27-1<br>35-1<br>30-1<br>32-1<br>31-1<br>30-1                 | 出時予定日<br>2013/12/07<br>2013/12/07<br>2013/12/07<br>2013/12/07<br>2013/12/07<br>2013/12/07<br>2013/12/07<br>2013/12/07<br>2013/12/07                | 3580:        |      |        |
| 100<br>11<br>22<br>33<br>44<br>55<br>66<br>77<br>88<br>9          | × × × × × × × × × × × × × × × × × × ×                                                                                                    | 20J以第55<br>未発行<br>未発行<br>未発行<br>未発行<br>未発行<br>未発行<br>未発行<br>未発行<br>未発行<br>未発行                                         |                                                                                                    | 送り状後期<br>発払い<br>発払い<br>発払い<br>発払い<br>発払い<br>発払い<br>発払い<br>発払い<br>発払い<br>発払い | クール区分                                   | よ客様管理番号<br>41-1<br>40-1<br>37-1<br>35-1<br>33-1<br>31-1<br>31-1<br>30-1<br>29-1         | 出海予定日<br>2013/12/07<br>2013/12/07<br>2013/12/07<br>2013/12/07<br>2013/12/07<br>2013/12/07<br>2013/12/07<br>2013/12/07<br>2013/12/07<br>2013/12/07  | 4588         |      |        |
| Nio<br>1<br>2<br>3<br>4<br>5<br>6<br>7<br>8<br>9<br>10            | <ul> <li>∞ attr</li> <li>∞ attr</li> <li>∞ at</li></ul> | 29.303第5<br>未発行<br>未発行<br>未発行<br>未発行<br>未発行<br>未発行<br>未発行<br>未発行<br>未発行<br>未発行                                        |                                                                                                    | 送り状後頃<br>発払い<br>発払い<br>発払い<br>発払い<br>発払い<br>発払い<br>発払い<br>発払い<br>発払い<br>発払い | クール区分                                   | よ客様管理番号<br>41-1<br>40-1<br>37-1<br>35-1<br>33-1<br>32-1<br>31-1<br>30-1<br>29-1<br>20-1 | 出版子子定日<br>2013/12/07<br>2013/12/07<br>2013/12/07<br>2013/12/07<br>2013/12/07<br>2013/12/07<br>2013/12/07<br>2013/12/07<br>2013/12/07<br>2013/12/07 | 45961        | 荷物の  | が問い合わせ |

【2】[出荷予定日]と[日付]を選択します。(例)2013/12/7出荷の場合

【3】[検索]をクリックします

【4】[選択]をクリックしてチェックをつけます。

【5】[外部出力]をクリックします。

| 出                                                                         | 荷デ・         | ータ検索                   | d Indiators          |                                                  |                                                              |                          |       |           |
|---------------------------------------------------------------------------|-------------|------------------------|----------------------|--------------------------------------------------|--------------------------------------------------------------|--------------------------|-------|-----------|
| <del>;</del>                                                              | 夕抽出》        | 条件(最大5項                | 自)                   |                                                  |                                                              |                          | + 4   |           |
| Side<br>Est                                                               | 的状態<br>M予定日 | 行済み 図色りけ<br>~ 」        | (未発行<br>が (2013/12/7 | ] ~ [2013/12/                                    | 07                                                           |                          |       |           |
| ※出                                                                        | 8荷子定        | 出荷                     | iデータ外部出              | 力                                                |                                                              |                          | × NOC | 8         |
|                                                                           |             | 77.                    | (UFER € O COM        | 形 <del>す</del>                                   |                                                              |                          |       | _         |
|                                                                           |             |                        | 0.034                | Charle .                                         |                                                              |                          |       |           |
|                                                                           | ATE CA      |                        | 1行目に見出しを出            | カする チ                                            | チェックはつけない                                                    | 1.                       |       |           |
| 版本目<br>正本目<br>No                                                          |             |                        | 1行目に見出しを出            | inita 🗕 🕈                                        | チェックはつけない                                                    | <i>.</i>                 |       |           |
| 版本资<br>还可作<br>No                                                          |             |                        | 1行目に見出しを出            | ,カする <b>チ</b><br>戻る                              | チェックはつけな(<br>保存                                              | 6                        |       |           |
| 基本目<br>基本目<br>No<br>1<br>2                                                |             | C                      | 1行目に見出しを出            | かする <b></b> 戻る                                   | チェックはつけな(<br>保存                                              | 6                        |       |           |
| 服本型<br>亜本目<br>No<br>1<br>2<br>3                                           |             | C                      | 1行目に見出しそ出            | は力する<br>戻る<br>Copyright © 2012 Yang              | F エックはつけない<br>保存<br>ato Transport co, Ltd. Al right          | n eserved.               |       |           |
| 服本型<br>振水性<br>No<br>1<br>2<br>3<br>4                                      |             | C                      | 1行目に見出しそ出            | はかする<br>戻る<br>Coopright © 2012 Yang              | F <b>エックはつけな</b> (<br>保存<br>ato Transport co, Ltd. Al right  | one<br>6<br>s reserved.  |       |           |
| 基本日<br>基本日<br>No<br>日<br>2<br>3<br>4<br>5                                 |             |                        | 1行目に見出しを出            | は力する<br>戻る<br>Copyright © 2012 Yama              | F エックはつけない<br>保存<br>ato Transport co, Ltd. Al right          | a reserved.              |       |           |
| 1 2 3 4 5 6 1 1 1 1 1 1 1 1 1 1 1 1 1 1 1 1 1 1                           |             |                        | 117日に見出しそ出           | र्ट्राय के 2012 Yana                             | F <b>エックはつけな</b> (<br>保存<br>ato Transport co, Ltd. All right | 6<br>s reserved.         |       |           |
| 第本日<br>第本日<br>月<br>2<br>3<br>4<br>5<br>6<br>7<br>0<br>7<br>0              |             |                        | 1行目に見出しそ出            | はかする<br>戻る<br>Coopright © 2012 Yand              | F <b>エックはつけな</b> (<br>保存<br>ato Transport co, Ltd. Al right  | areserved.               |       |           |
| 本の目示の目的には、1000000000000000000000000000000000000                           |             |                        | 1行目に見出しそ出            | は力する<br>戻る<br>Copyright © 2012 Yand              | F エックはつけない<br>保存<br>ato Transport co, Ltd. Al right          | s reserved.              |       |           |
| 80.819<br>80.819<br>No<br>1<br>2<br>3<br>4<br>5<br>6<br>7<br>8<br>9<br>10 |             | 来<br>現<br>行<br>+<br>安行 | 4021-8037-4682       | は力する<br>戻る<br>Cooperet © 2012 Yand<br>発払い<br>変払い | F エックはつけない<br>保存<br>ato Transport co, Ltd. All right         | 2013/12/07<br>2013/12/07 |       | 荷物のお問い合わせ |

【6】[保存]をクリックします。

| 出行      | ーウ 340<br>荷デー  | 夕検索             | 10000000000000000000000000000000000000 |                      |                                    |              |      |           |
|---------|----------------|-----------------|----------------------------------------|----------------------|------------------------------------|--------------|------|-----------|
| 5-5     | 2 植出赤(         | 件(最大5項]         | 1)                                     |                      |                                    |              | + 4  |           |
| 田刻      | NUCHITS<br>研究日 | 南方 10世り代<br>マーナ | #9617<br>[2013/12/7                    | ]~ [2013/1           | 2/07                               |              |      |           |
|         | AT2            | 出荷              | データ外部出                                 | け                    |                                    |              | × 個U |           |
| 81.0.10 |                | 771             | い形式 ④ CSVI                             | 状况表示                 |                                    | _            |      |           |
|         | 115            |                 | 1行目に見出しを出                              | 外部ファイル出力             | )中: 100%                           |              |      |           |
| Ho      | 2 au           |                 |                                        | 20件出力しまし             | īc.                                |              |      |           |
| 1       | 2              |                 |                                        |                      | 完7                                 |              |      |           |
|         | 8              |                 |                                        | Copyright @ 2012 Yar | nato Transport co., Ltd. All right | ts reserved. |      |           |
| 4       | 8              |                 |                                        |                      |                                    |              |      |           |
| 5       | 2              |                 |                                        |                      |                                    |              |      |           |
| 1       | ~              |                 |                                        |                      |                                    |              |      |           |
|         | N N            |                 |                                        |                      |                                    |              |      |           |
| -       | 2              | 未知行             | 1021-1117-1587                         | REAT                 | 79-1                               | 2013/15/07   |      |           |
|         | 1              | *果用行            | 8021-8137-4588                         |                      |                                    |              |      | 荷物のお問い合わせ |
|         | 1              | *3217           | 4021-8137-4684                         | RELL)                | 27-1                               |              | 4    | 外部出力      |
| <       |                |                 |                                        |                      |                                    |              | >    |           |

【7】[完了]をクリックして下さい。